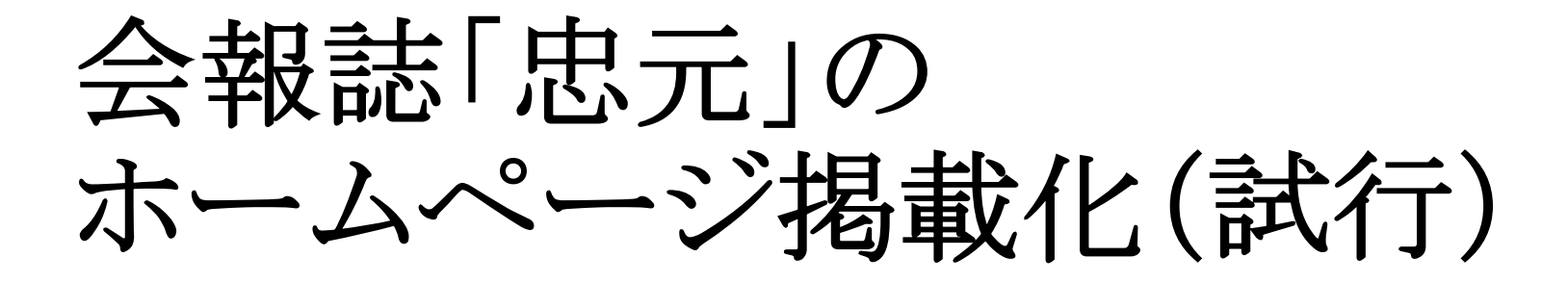

## 令和5年6月10日 本部同窓会事務局

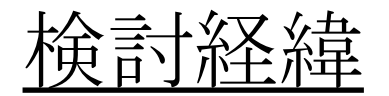

会報誌「忠元」の発行経費は年間約240万円かかり、卒業生数も減少傾向にあるため、同窓会費による収入も先細りとなり、 会報誌を冊子として発行することが厳しい状況にある。

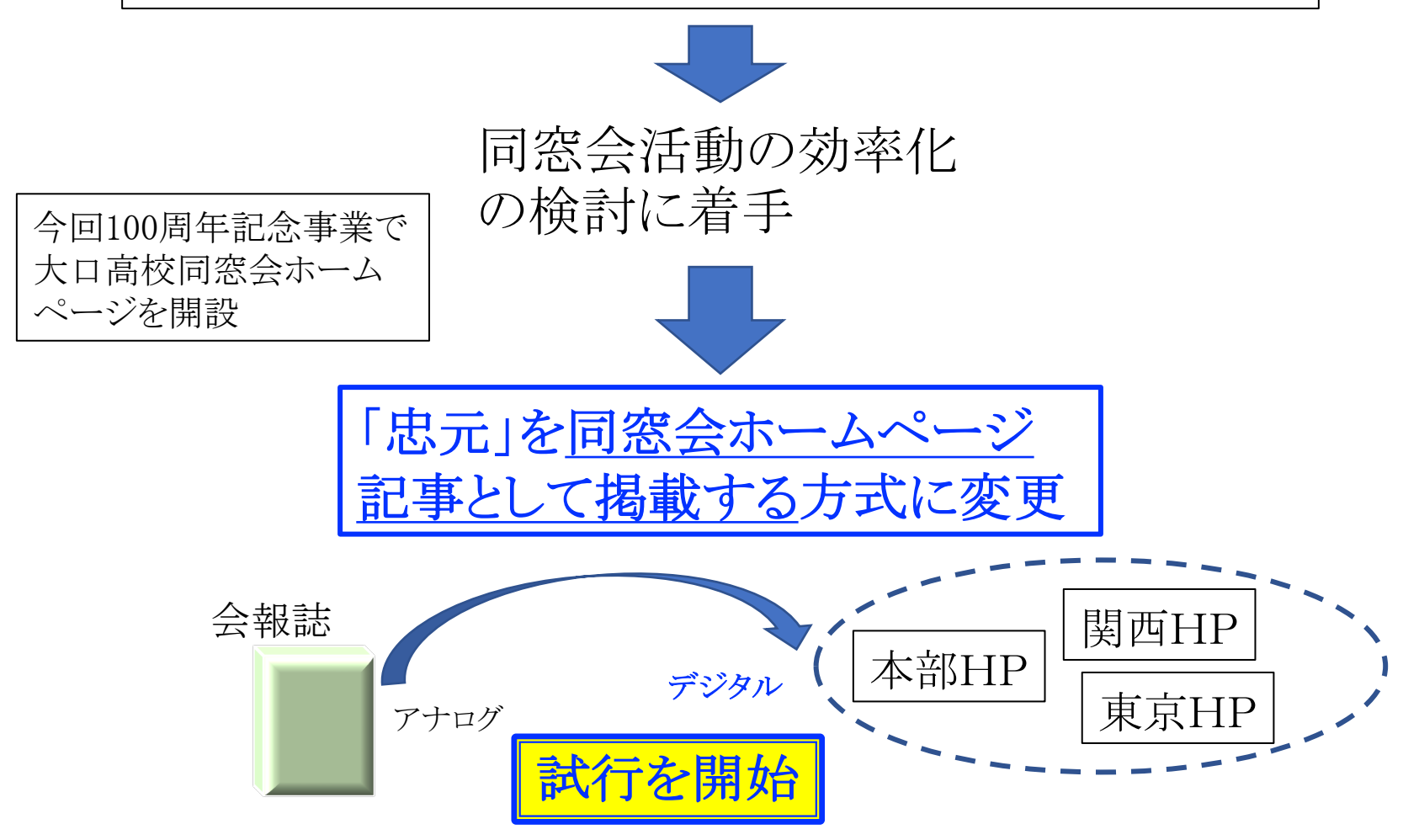

運用コンセプト

(本部サイト)

- ① 記事として作成し、TOPページに逐次掲載
- ② カテゴリーとしては、「忠元」を追加
- ③ 内容的に他のカテゴリーに該当する場合には、併記、表示
- ④ サイト内「忠元」のページに、集約(アーカイブ)して、過去データと一緒 に掲載

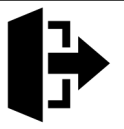

## (関西&東京サイト)

※ 本部で作成したコンテンツを活用する。
① 本部作成記事のリンクを記事に貼付けて掲載する。
→ 本部サイトの記事にジャンプして閲覧する。
④ メニューの「忠元」ページに、本部サイト「忠元」ページへリンクを設定する。
→ 「本部「忠元」ページにジャンプして閲覧する。

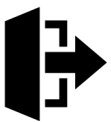

## 個人情報保護上の対応

- ▶ 個人の氏名、写真等掲載に当たっては、事前に本人の了承を得る。
- ▶ 個人情報を含む記事については、パスワード保護をかける。
- ▶ 「忠元」のページには、パスワード保護する限定公開とする。
- ▶ パスワード設定のコンセプト
  - ✓ 本部、関西及び東京で、<u>共通の1パスワード</u>とする。
- ▶ 「Photo Gallery」の写真掲載においても、事前に了承を得て掲載するか、 又は、上記パスワードを設定し限定公開とする。(今後検討)

スマホで閲覧プレゼン

> スマホ・タブレットでも最適な解像度で快適に閲覧可能

## iPhone画面で操作展示

- 画面下検索ウィンドウに「大口高校東京同窓会」と入力、検索 結果で選択すると、東京同窓会サイトが表示される。
- ②「トップページ」が縦1列に表示される。
  - ▶ 画面スクロールで、各コンテツを閲覧できる。
- ③ クリックメニューを表示させるには
  - ▶ 画面を軽く下方向にタッチする。

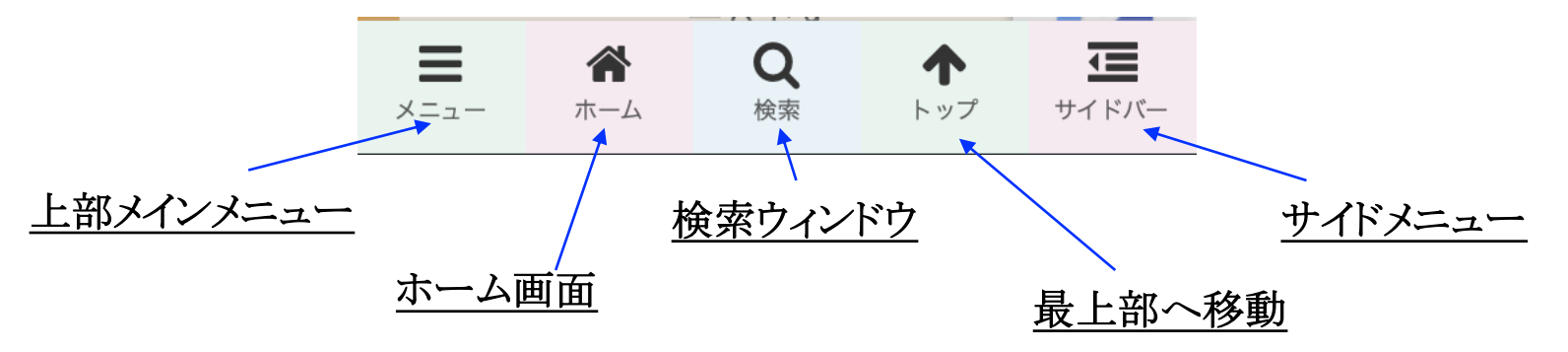